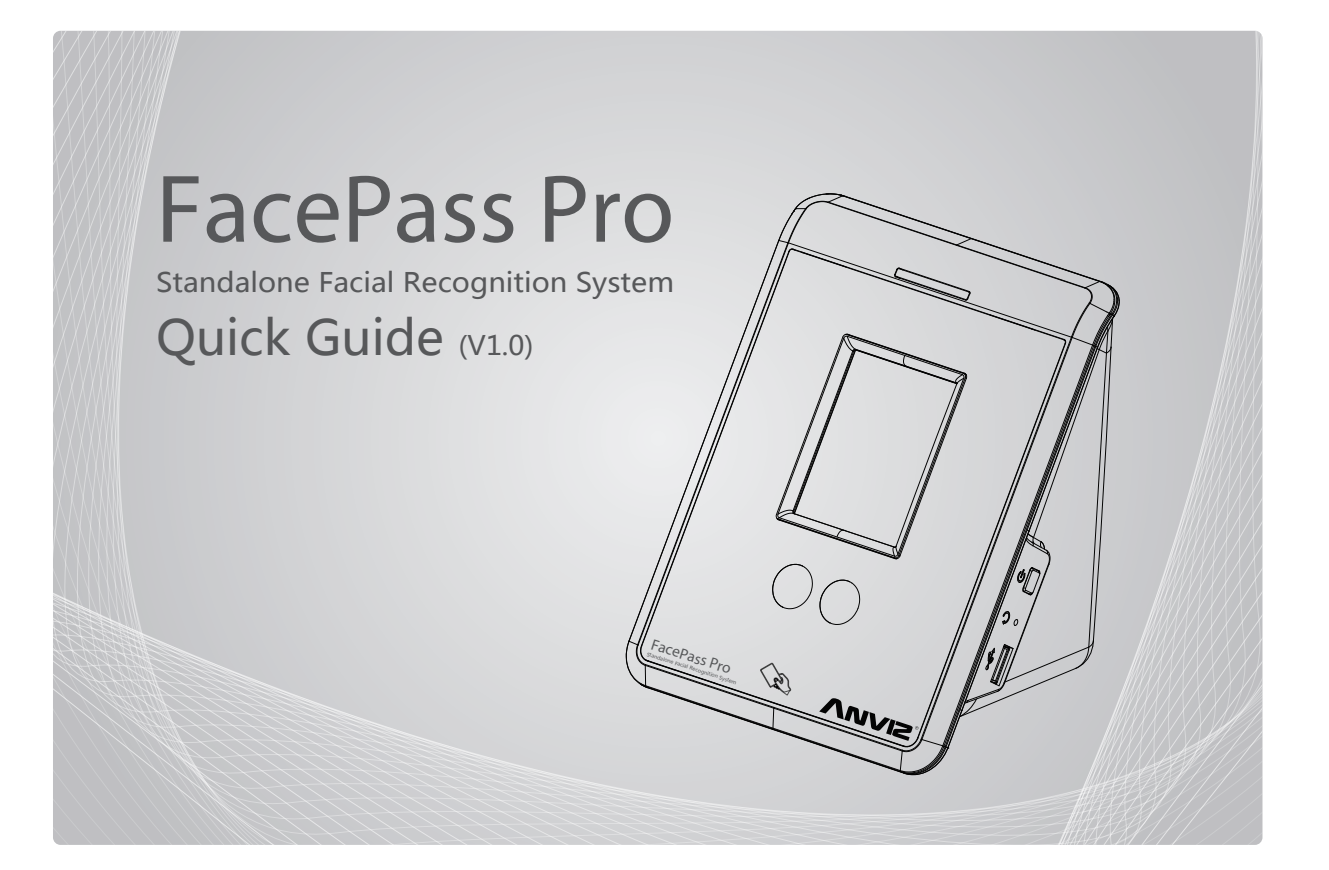

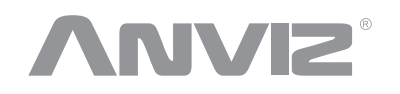

## Copyright © 2001-2013 Anviz Global Inc.

**CIVICE**<sup>®</sup> is registered trademark of Anviz Global. and cannot be used without the permission of Anviz. Due to the consistent improving of the product, this specification and appearance is subject to change without notice

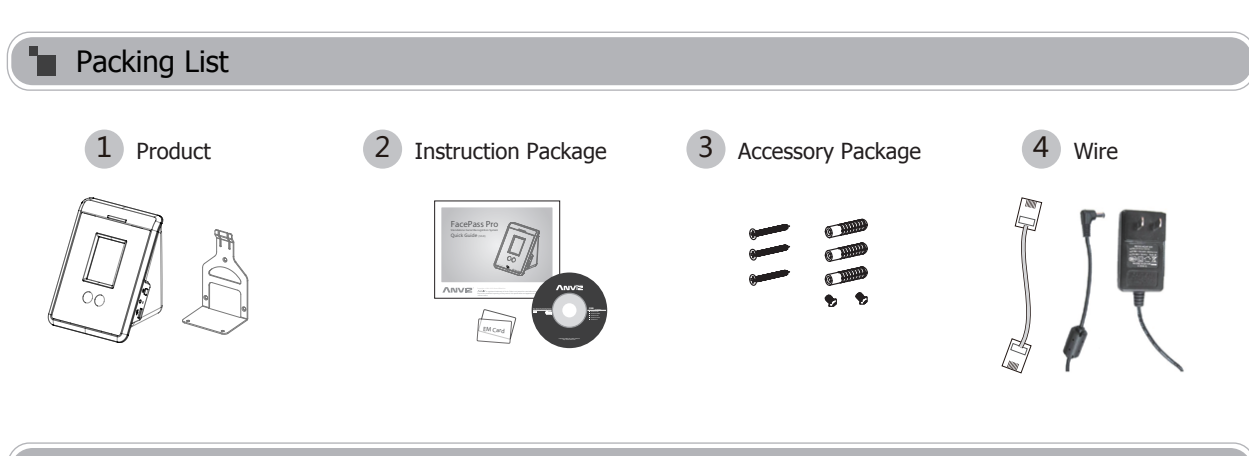

# Notice

- 1. Please keep the product away from the magnetic field, and avoid causing any damage to the device.
- 2. Please don't take apart the device or change the circuitry it.
- 3. Please test device connection with software before installing on the wall.
- 4. Please don't install with power in order to avoid causing any damage to the device.
- 5. Please use the original power supply or refer to the instruction to get the right power supply.
- 6. Damage to the equipment caused by incorrect operation and wiring are not under warranty.

## Installation Environment

#### Before Installation:

The FacePass Pro working temperature: 0°C---45°C, working humidity: 20%---80% Direct sunlight would cause great impact on the face recognition performance. So the device is not allowed to be installed outside. Please install the device indoor and avoid strong light shining straight into the camera.

# Installation Steps

### Step 1: Installation Position

The best verification distance of FacePass Pro is 11.8"-31.5" (30-80 cm) and the best image capture angle of the camera is level: ±20°, vertical: ±20°.The recommended installation height is 43.3" (110cm) from the ground. In this position the FacePass Pro can capture body height rangeing is 57"-76.8" (145-195 cm) the person's face image is in valid verify distance. For the actual installation height please refer to the user's height.

Step 2: Holing fot the Steel Bracket

(1) Please refer to the size of the steel bracket, mark out the screw and wiring holes. Make sure the back board is on horizontal position. (2) Drill the hole (Recommended dia.6 mm).

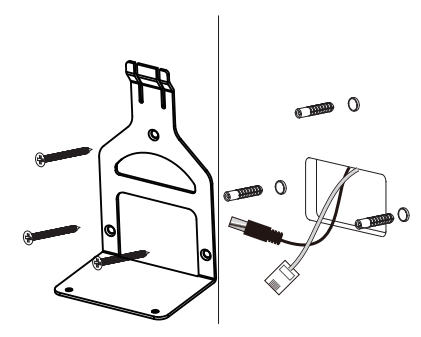

Figure (3) Fixed Steel Bracket

Step 4: Fixing the Device

- (1) Connect cables with the device.
- (2) Push down the device into the rabbet of the steel bracket.
- (3) Fix the device with screws.

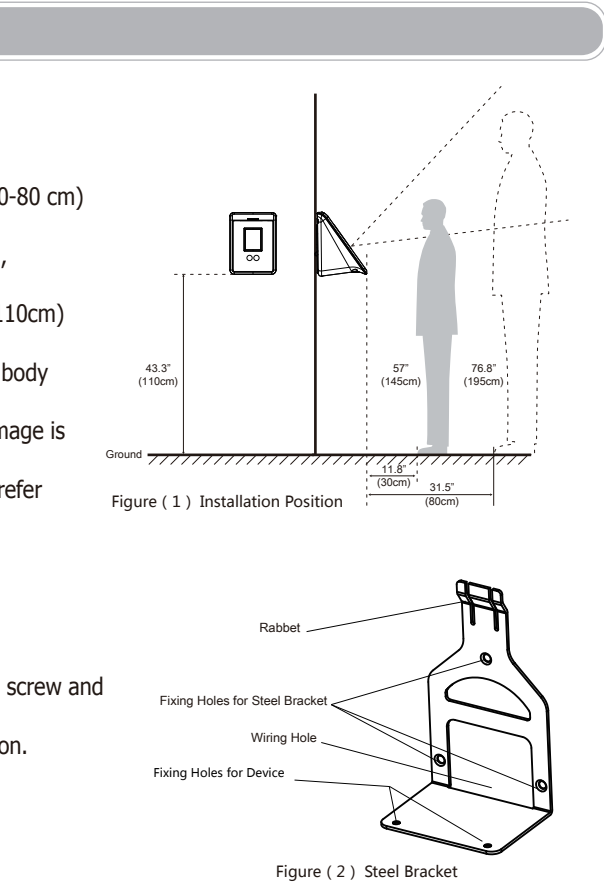

Step 3: Fixing Steel Bracket

(1) Fix the steel bracket on the wall with self tapping screws.

(2) Pull all the cables out from the wiring hole of the steel bracket.

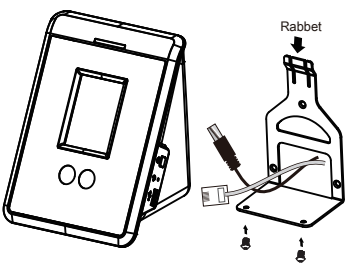

Figure ( 4 ) Fixed Device

# Enroll User

Recognition Page.

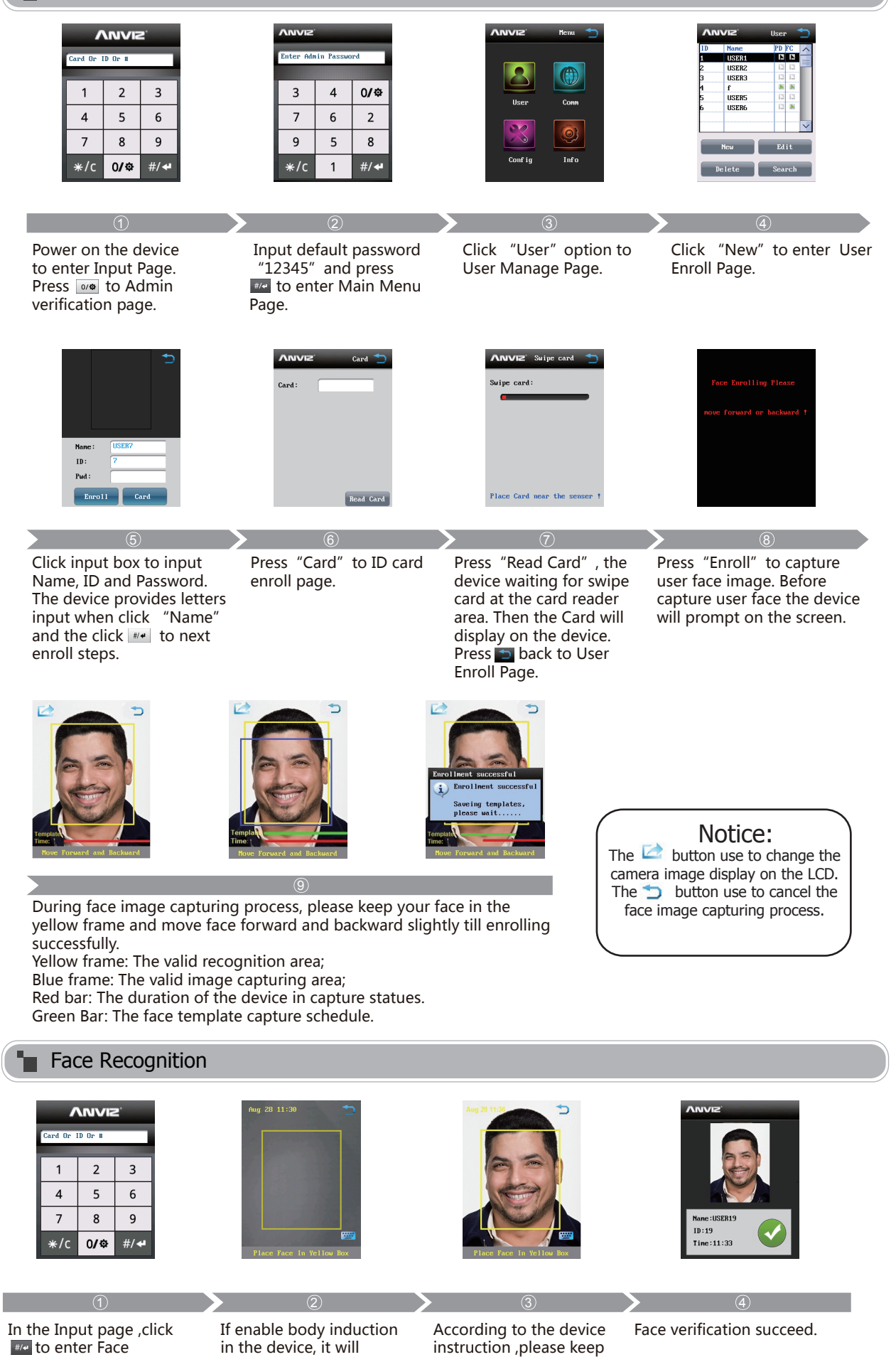

ID Recognition VNVIS Pud : OK Back There is a 🔤 button in in the input box. the Face Recognition Page. and Password. Press it to ID Recognition Page. Card Recognition VINVIS Or ID Or # 1 2 3 5 4 6 7 8 9 \*/c 0/œ #/↔ The Card Recognition, the Swiped the registered card on the card redaer area. ID and Password verification device must stay on the Input page. FacePass Pro Structure LEDs Touch Screen

Card Reader Area

**Dual Carmers** 

Notice: The Mini USB Port use to factory debug mode, can not communication with software.

NVIE

frame.

your face in the yellow

automatically switch to

Face Recognition Page

of the device.

when user stands in front

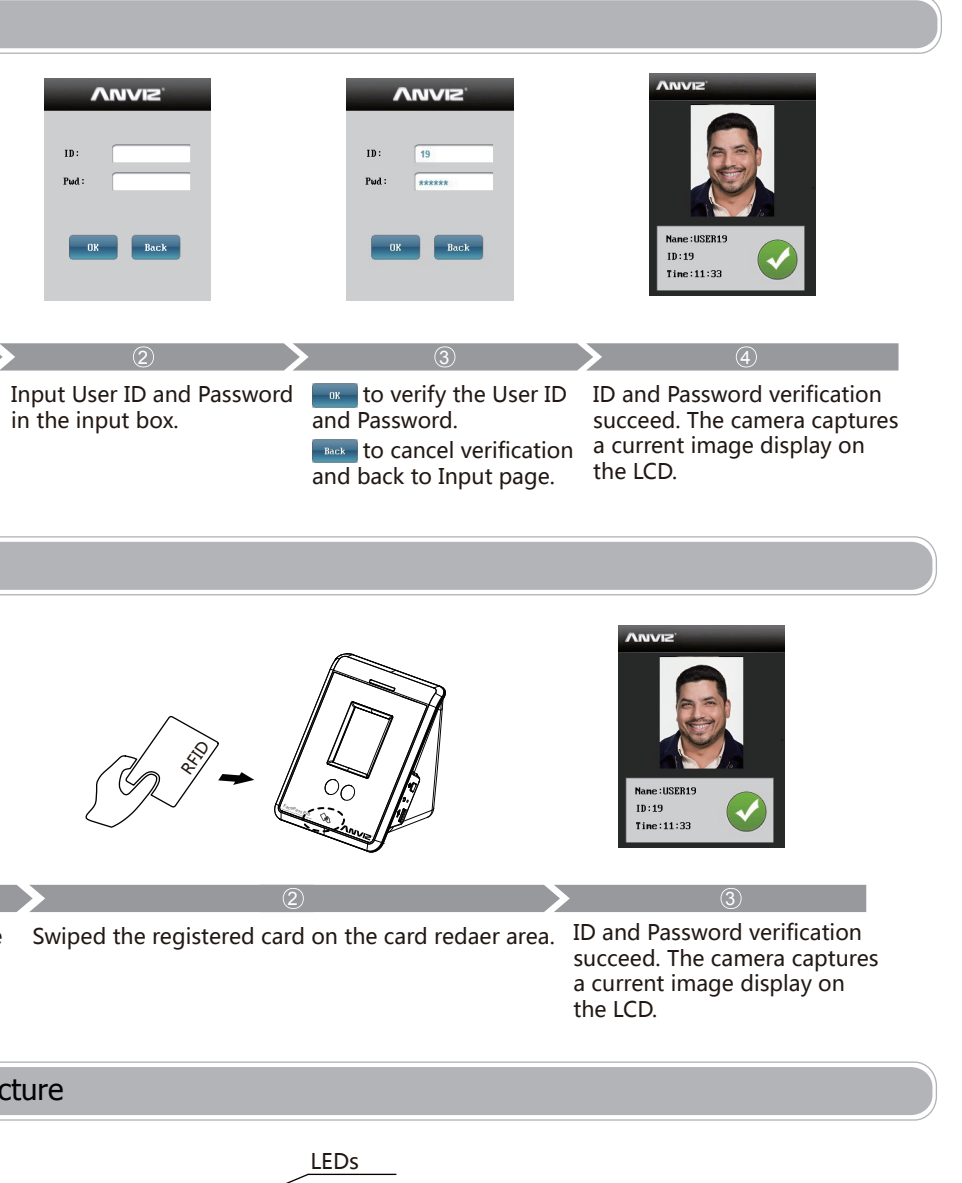

Power Switch Restart USB Flash Drive Port

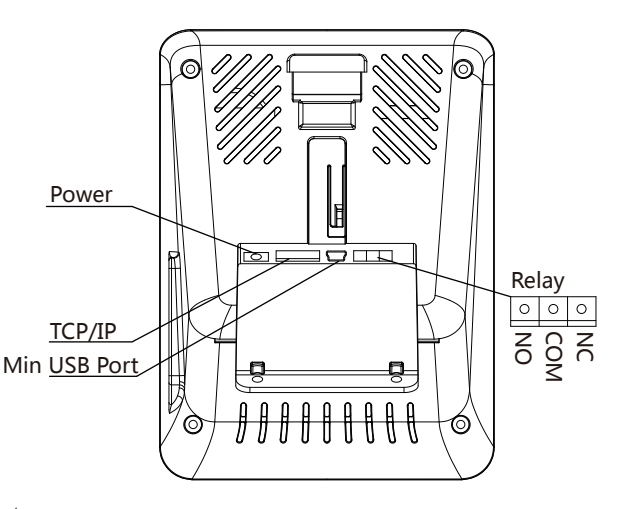